## Vydanie následného komerčného certifikátu

**21 a 7 dní pred vypršaním platnosti** existujúceho certifikátu, odosielame na e-mail uvedený v certifikáte upozornenie na blížiace sa ukončenie platnosti Vášho certifikátu. Obsahom tohto e-mailu je URL adresa, ktorá Vám umožní vygenerovať žiadosť o vydanie následného certifikátu elektronicky, ktorá je automaticky zasielaná do našeho systému. K vygenerovaniu žiadosti o vydanie následného certifikátu elektronickou cestou, musíte disponovať platným certifikátom, ktorým je žiadosť pri odosielaní na certifikačnú autoritu podpísaná, aby certifikačná autorita mohla overiť žiadateľa o vydanie následného certifikátu a vykonať kontrolu naplnenia položiek.

Následný certifikát s daňovým dokladom je systémom zaslaný na Váš e-mail po zaplatení proforma faktúry, ktorá je zasielaná certifikačnou autoritou po spracovaní žiadosti o vydanie následného certifikátu. K automatickému odoslaniu certifikátu dôjde v momente pripísania platby v prospech nášho účtu. V e-mailovej správe je aj návod na inštaláciu následného certifikátu do PC alebo na čipovú kartu.

Certifikátu, ktorému už uplynula doba platnosti alebo bol predčasne zrušený, nemožno vydať následný certifikát. Preto je nutné o vydanie následného certifikátu požiadať pred uplynutím doby platnosti pôvodného certifikátu. V prípade, že platnosť Vášho certifikátu už uplynula, je potrebné požiadať o vydanie nového certifikátu rovnakým spôsobom ako pri prvom certifikáte a navštíviť registračnú autoritu. Rovnako nie je možné zmeniť dobu platnosti už existujúceho certifikátu. K testovacím certifikátom nemožno vydať následný certifikát.

V prípade problémov so žiadosťou o vydanie následného certifikátu využite často kladené otázky .....

1) Kliknite na URL adresu z upozorňujúceho mailu o blížiacom sa ukončení platnosti komerčného certifikátu a vykonajte test počítača.

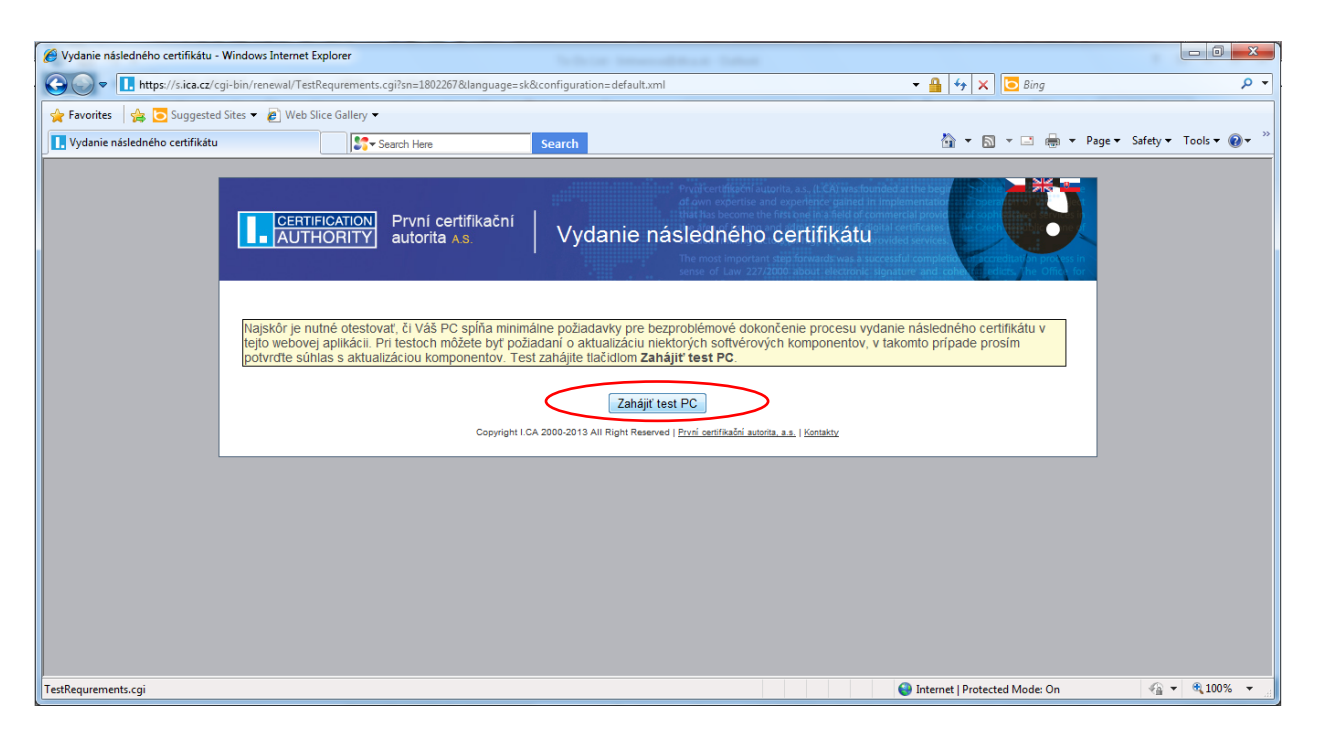

| Junie nusicaneno cerantata |                             | Search Here Se                                                                                     | arch                     |                                                                                   | 🚯 • 🗟 • 🖃 🖶 •   | Page ▼ Safety ▼ Toc |
|----------------------------|-----------------------------|----------------------------------------------------------------------------------------------------|--------------------------|-----------------------------------------------------------------------------------|-----------------|---------------------|
|                            | AUTH                        | FICATION První certifikační   N<br>HORITY autorita AS.   N                                         | /ydanie                  | následného certifikátu                                                            | (0)             |                     |
|                            | Po skončení<br>Testy prebel | testu kliiknite na tlačidlo <b>Zahájiť vydanie r</b><br>nil úspešne, aplikácia bude na PC pracoval | ásledného ce<br>správne. | ertifikátu v spodnej časti stránky (pod výsledkami t                              | estov).         |                     |
|                            | Stav                        | Popis testu                                                                                        | Výsledok<br>testu        | Podrobnosti testu                                                                 |                 |                     |
|                            | $\checkmark$                | Verzia operačného systému                                                                          | OK                       | Váš operačný systém Win7 je podporovaný.                                          |                 |                     |
|                            | $\checkmark$                | Typ a verzia prehliadača                                                                           | OK                       | Váš webový prehliadač IE verzie 8.0 je podporova                                  | iný.            |                     |
|                            | $\checkmark$                | Podpora skriptovania v jazyku JavaScript                                                           | ОК                       | Vykonávanie JavaScriptu povolené.                                                 |                 |                     |
|                            | $\checkmark$                | Podpora Java Runtime Environment (JRE                                                              | ) OK                     | Java Runtime Environment (JRE) nainštalované. V<br>Corporation (Verzia: 1.7.0_45) | /ýrobca: Oracle |                     |
|                            | $\checkmark$                | Nainštalovaný Java Applet jiCApki                                                                  | OK                       | Java Applet jiCApki incializován.                                                 |                 |                     |
|                            | 1                           | Podpora ukladanie cookies                                                                          | OK                       | Ukladanie cookies povolené.                                                       |                 |                     |

2) Po skončení testu kliknite na tlačidlo v spodnej časti obrazovky a zahájte vydanie následného certifikátu.

3) Pre zahájenie tvorby žiadosti si skontrolujte platnosť zadaných údajov a zvoľte Pokračovať.

| 🏈 Vydanie následného certifikátu      | a - Windows Internet Explorer                                               |                                                                                                  |                                                                                                    | _ 0 🗾                       |
|---------------------------------------|-----------------------------------------------------------------------------|--------------------------------------------------------------------------------------------------|----------------------------------------------------------------------------------------------------|-----------------------------|
| • • • • • • • • • • • • • • • • • • • | /cgi-bin/renewal/Renewal.cgi?language=sk                                    |                                                                                                  | ✓ ♣ 4 × Bing                                                                                                    | م                           |
| 🖕 Favorites 🛛 🚔 🔁 Suggest             | ed Sites 👻 🙋 Web Slice Gallery 👻                                            |                                                                                                  |                                                                                                    |                             |
| Vydanie následného certifikát         | tu Search Here                                                              | Search                                                                                           | Å • □ • □ ♣ • I                                                                                                    | Page 🔻 Safety 🔻 Tools 👻 🔞 👻 |
|                                       | CERTIFICATION<br>AUTHORITY autorita A:                                      | <sup>fikační</sup>   Vydanie následného ce                                                       | rtifikátu                                                                                                    |                             |
|                                       | Názov položky                                                               | Vaše údaje                                                                                       | Popis                                                                                                    |                             |
|                                       | Certifikát                                                                  |                                                                                                  | tor T P t to                                                                                                    |                             |
|                                       | Komerčný certifikát<br>Platnosť do<br>Vydavateľ                             | 1802267 (18801B hex)<br>22, 11, 2013 12:26:48<br>I.CA- Standard Certification Authority, 09/2009 |                                                                                                    |                             |
|                                       | Stat<br>Všeobecné meno<br>Organizačná jednotka<br>Sériové číslo             | SK                                                                                               |                                                                                                    |                             |
|                                       | Alternativne meno predmetu komerčného<br>certifikátu<br>E-mail (fr:822Name) | lintnerova@rtfca.sk                                                                              |                                                                                                    |                             |
|                                       | Nastavenie následného certifikátu<br>Hesio na zneplatnenie                  |                                                                                                  | Heslo pre zneplatnenie môža obsahovať len číslice a<br>písmená bez diakritky. Dĺžka hesla musí byť 4 až 32<br>znakov. Ak nezadále nové heslo, bude ako heslo pre<br>zrušenie certifikáti použíté heslo platné pre aktuálne<br>platné certifikáti                                |                             |
|                                       | Typ úložiska kľúča (CSP)                                                    | Microsoft Enhanced RSA and AES Cryptographic Provider                                            |                                                                                                    |                             |
|                                       | Povoliť export súkromného kľúča                                             | Ø                                                                                                | Táto voľba umožní vykonať export certifikátu vrátane<br>súkromného křúča. Budele môcť prenášať súkromný<br>křuč medzi úložiskami. Správa křúča vyžaduje zvýšenú<br>opatmosť z dôvodu vyššleho rízika jeho<br>krádežazpraužitia.                                                 |                             |
|                                       | Povoliť silnú ochranu súkromného kľúča                                      | Ø                                                                                                | Pred každým použilím Vášho ktůča budele<br>upozomený, že je váš ktůč používaný. Následne máte<br>možnosť výbrať si úroveň ochrany "Stredná" - vždy<br>budete len upozomený informatívnym hlásením;<br>"Silná" - vždy bude výžadované zadanie hesla, ktoré si<br>sami nastavíte. |                             |
|                                       | Úprava e-mailovej adresy                                                    |                                                                                                  |                                                                                                    |                             |
|                                       | lintnerova@dtca.sk                                                          | Zmazať                                                                                           |                                                                                                    |                             |
|                                       | Pokračovať                                                                  | Copyright I.CA 2000-2013 All Right Reserved   <u>Prvni pertificačni autorita, a.s.</u>           | l Kontakty                                                                                                    |                             |
| Done                                  |                                                                             |                                                                                                  | Internet   Protected Mode: On                                                                                                    | √                           |

4) Nastavte zaslanie následného certifikátu vo formáte ZIP a v spodnej časti stránky zvoľte Vytvoriť žiadosť.

| 🏈 Vydanie následného certifikátu - V | Vindows Internet Explorer               | ACCER, downed it comparison, they                                                | ei - Anne                          |                                                                                  |                           |
|--------------------------------------|-----------------------------------------|----------------------------------------------------------------------------------|------------------------------------|----------------------------------------------------------------------------------|---------------------------|
| 🚱 🗢 🖪 https://s.ica.cz/cgi           | i-bin/renewal/Renewal.cgi               |                                                                                  |                                    | 👻 🔒 😽 🗙 📴 Bing                                                                   | Q                         |
| 🙀 Favorites 🛛 🚖 😇 Suggested S        | iites 🔻 🙋 Web Slice Gallery 👻           |                                                                                  |                                    |                                                                                  |                           |
| Vydanie následného certifikátu       | Search He                               | re Search                                                                        |                                    | 🏠 🕶 🗟 👻 🚍 🖶 🕶 Pa                                                                 | ge 🕶 Safety 🕶 Tools 🕶 🔞 🕶 |
|                                      |                                         |                                                                                  |                                    |                                                                                  |                           |
|                                      | AUTHORITY autor                         | <sup>certifikační</sup>                                                          | ho certifikátu                     | at the beg<br>merstage<br>erficates<br>d services<br>at scomplete<br>our and top |                           |
| Sł                                   | kontrolujte si prosím nižšie uvedené ú  | daje. Ak sú v poriadku, je možné vytvoriť žiadosť o následn                      | ý certifikát.                      |                                                                                  |                           |
| R                                    | ekapitulácia údajov                     |                                                                                  |                                    |                                                                                  |                           |
| N                                    | ázov položky                            | Zadaná hodnota                                                                   |                                    |                                                                                  |                           |
|                                      | Obdobie platnosti certifikátu           | 365                                                                              |                                    |                                                                                  |                           |
| -                                    | Algoritmus ministúry                    | Microsoft Enhanced RSA and AES Cryptographic Provider<br>sha256WithRSAEncryption |                                    |                                                                                  |                           |
|                                      | Povoliť export súkromného kľúča         | Áno                                                                              |                                    |                                                                                  |                           |
| Po                                   | ovoliť silnú ochranu súkromného kľúča   | Áno                                                                              |                                    |                                                                                  |                           |
|                                      | Dĺžka kľúča                             | 2048                                                                             |                                    |                                                                                  |                           |
| P                                    | olozky predmetu                         | Komercny certifikat                                                              |                                    |                                                                                  |                           |
|                                      | Všeobecné meno                          | 36.                                                                              |                                    |                                                                                  |                           |
|                                      | Organizačná jednotka                    |                                                                                  |                                    |                                                                                  |                           |
|                                      | Sériové číslo                           |                                                                                  |                                    |                                                                                  |                           |
| R                                    | ozšírené položky certifikátu            | Komerčný certifikát                                                              |                                    |                                                                                  |                           |
|                                      | E-mail (ffc822Name)                     | Intherova@dtCa.sk                                                                |                                    |                                                                                  |                           |
|                                      | Non Repudiation                         | Áno                                                                              |                                    |                                                                                  |                           |
|                                      | Digital Signature                       | Áno                                                                              |                                    |                                                                                  |                           |
|                                      | Key Encipherment                        | Áno                                                                              |                                    |                                                                                  |                           |
|                                      | Data Encipherment                       | Ano                                                                              |                                    |                                                                                  |                           |
|                                      | retavený certifikát a informáciu o vyst | Ano                                                                              | ca.ck                              |                                                                                  |                           |
|                                      | ertifikát zaslať vo formáte ZIP         | aveni nasiedneno cerankata zasiat na e-mail. Intrierova@ut                       | ca.sk                              |                                                                                  |                           |
|                                      |                                         |                                                                                  |                                    |                                                                                  |                           |
|                                      | Vytvoriť žiadosť                        |                                                                                  |                                    |                                                                                  |                           |
|                                      |                                         | Copyright I.CA 2000-2013 All Right Reserved   První certifikačn                  | <u>í autorita, a.s.   Kontakty</u> |                                                                                  |                           |
| Done                                 |                                         |                                                                                  |                                    | Internet   Protected Mode: On                                                    | √a ▼ € 100% ▼             |

5) Potvrďte súhlas s vygenerovaním žiadosti o vydanie následného certifikátu.

| Creating a new RSA exchange key |                                                 |  |  |  |  |
|---------------------------------|-------------------------------------------------|--|--|--|--|
|                                 | An application is creating a Protected item.    |  |  |  |  |
|                                 | CryptoAPI Private Key                           |  |  |  |  |
|                                 | Security level set to Medium Set Security Level |  |  |  |  |
|                                 | OK Cancel Details                               |  |  |  |  |

| Request For Permission to Use a Key                                                                           |           |  |  |  |  |
|----------------------------------------------------------------------------------------------------|-----------|--|--|--|--|
| Grant or deny this application permission to use this key                                                     |           |  |  |  |  |
| Key name: Application supplied name for the key <ul> <li>Grant permission</li> <li>Deny permission</li> </ul> |           |  |  |  |  |
| View key details                                                                                              | OK Cancel |  |  |  |  |

6) Odošlite žiadosť o vydanie následného certifikátu.

| 🔗 Vydanie následného certifikátu - Windows Internet Exp                                                                                                    | plorer                                                                                                    | STATE, second Comparising State, Sec.                                                                                                    |                                                                                                    |                        |
|----------------------------------------------------------------------------------------------------|----------------------------------------------------------------------------------------------------|----------------------------------------------------------------------------------------------------|----------------------------------------------------------------------------------------------------|------------------------|
| CO C The https://s.ica.cz/cgi-bin/renewal/Renew                                                                                                    | val.cgi                                                                                                    |                                                                                                    | 🕶 🔒 😽 🗙 🔽 Bing                                                                                                    | - م                    |
| 🙀 Favorites 🛛 🚖 🔁 Suggested Sites 🔻 🔊 Web Slice                                                                                                    | e Gallery 🔻                                                                                                    |                                                                                                    |                                                                                                    |                        |
| Vydanie následného certifikátu                                                                                                    | Search Here                                                                                                    | Search                                                                                                    | 🟠 🕶 🔝 📼 🖶 🕶 Page                                                                                                    | ▼ Safety ▼ Tools ▼ 🕢 ▼ |
|                                                                                                    | ATION První certifikační<br>IRITY autorita AS                                                                                                    | Vydanie následného certifikátu                                                                                                    | definition of the second second | ŕ                      |
| Žiadosť o následný c<br>Kliknutím na tlačidlo<br>Žiadosť o vydania j                                                                                                    | ertifikát bola úspešne vytvorená.<br>"Odoslať žiadosť k spracovaniu" bude<br>následného komerčného certifikátu                                                                                                    | vaša žiadosť o certifikát podpísaná aktuálne platným certifikátom a                                                                                                    | odoslaná na spracovanie.                                                                                                    | Е                      |
| BEGIN CERT<br>NIICzzCAbcCAQA<br>AlUECwHYXVOaTR<br>AAOCAQ8AMIIECQA<br>OfgzSKN72CUYY<br>wZqSJ/ZuCqxTUM<br>QNZzxXVDV4qD05<br>vIyJNYT35m6JnX<br>XQ1DbQABcD0w60VY<br>dGS1cm32VUBdGN<br>F3yyRID55hkiy/<br>JnsT32SM1mf3GH<br>SY9kxyXHEdSGb6<br>UQ9z2CH+wTIXER<br>1L5p/0fa/0Pagc<br> | I FICATE REQUEST<br>WTTELMAKGAI UEBRM/SUNBICOMXFTATBGH<br>TGTEVHBMGAI UEBRM/SUNBICOMXFTATBGH<br>CAQEAuagO71203AgFP/N/OMGGG<br>SGC1052MFV00NU2AMTUNJOGG<br>ILMAVQMA21ILdCuB2FUSQYQpxEgE<br>ILMAVQMA21ILdCuB2FUSQYQpxEgE<br>IMX2AHJTAGEN45MLIALBGN/FNG<br>OSSAz2OdaURBOL4rNAucUGS1Fog1<br>VIKO1Hv0NAQCOMS4WLDALBGN/FNG<br>OSSAz2OdaURBOL4rNAucUGS1Fog1<br>VIKO1Hv0NAQCOMS4WLDALBGN/FNG<br>VIKO2FUSTCSCOMS4<br>JKZ2HJCGN2GS15302GECWJAA41<br>dFgaJNrY4VLEH0cJagyNNUXXESC<br>UCATE NSUUST<br>14RDxTEGNRWNxzDrUbn8TBrsueW<br>4V2ITEN640kg<br>TCATE NSUUST<br>14 ppracownie<br>WKonaf zalohu súkromného kľúča. | WAAMMDFJBTUFDIHMuciSvLjEQMA4G<br>ExNjIOHIHEJANBgkqhkiG9wOBAQEF<br>Cdll/eGNpJ57pR74/2FGLH9AXTW<br>ElUG71v6VLA7HFV0coB7TEx7NN<br>ddCa7VzF0eSSM9zad3V9BmMpc5GSG<br>JOXYMUNEGK7GVg%9V/0/QdDUSlQAbY<br>Bs/U717TUmr4A3HBVCn/jF44/6xPYp<br>BEAAMCA/gwHqTVNK0ABSYwFIESbGlu<br>BEAAACA/gwHqTVNK0ABSYwFIESbGlu<br>EBAQAZA/AndwEVERg140407BFzkcK<br>AXV16GKbboAXTxenFsif5jGF2g66j<br>Po2dtwrwngLms712Q/dHTVqW0HTGKy<br>4xy1E//OfvimmEcL5SF79YSCl5pfnJ<br>75W9dSF40tOLkkC6wrWZwIDomr09PY |                                                                                                    |                        |
| Done                                                                                                    |                                                                                                    |                                                                                                    | 😜 Internet   Protected Mode: On                                                                                                    | 🖓 🕶 🔍 100% 💌 🖉         |

7) Potvrďte súhlas a žiadosť o vydanie následného certifikátu bude podpísaní a odoslaná.

| Ø Vydanie následného certifikátu - Windows Internet Explorer                                                                                                    | Televis Innovable at Tabul                                             |                              |                         |
|----------------------------------------------------------------------------------------------------|------------------------------------------------------------------------|------------------------------|-------------------------|
|                                                                                                    |                                                                        | ▼ 🛗   ♥   X   💽 Bing         | <i>p</i> •              |
| 🙀 Favorites 🛛 🚔 🖸 Suggested Sites 🔻 🖉 Web Slice Gallery 👻                                                                                                    |                                                                        |                              |                         |
| 📘 🚺 Vydanie následného certifikátu                                                                                                    | arch Here Search                                                       | 🟠 🔻 🔊 👻 🖶 🗮 🔻 Page           | ·▼ Safety ▼ Tools ▼ 🕢 ▼ |
| Žiadosť o následní Constructivní žiadosť o následní Kikonutím na tlačí<br>Žiadosť o následní Kikonutím na tlačí<br>Žiadosť o vydan<br>BEGIN cl<br>MIICzacCADACALIECKOCAZIUMIE<br>AAOCCADALIECKOCAZIUMIECKAZIU<br>VZZEXXÚPENSKU VZENE<br>VZZEXXÚPENSKU VZENE<br>VZZEX VZENE<br>VZZEX VZENE<br>VZZEX<br>VZZEX VZENE<br>VZZEX<br>VZZEX<br>VZ | Apple         Search           Potvrdenie         82           Språva: | fikat.                       | E                       |
| Odoslať žiadosť na spracovani<br>Docoručujeme Vám vykonať zálo                                                                                                    | hu súkromného kľúča.                                                   | Internet I Protected Made On |                         |

8) Vaším potvrdením úspešne podanej žiadosti o vydanie následného certifikátu bude doručenie proforma faktúry.
 V prípade nedoručenia nás kontaktuje na info@dtca.sk.

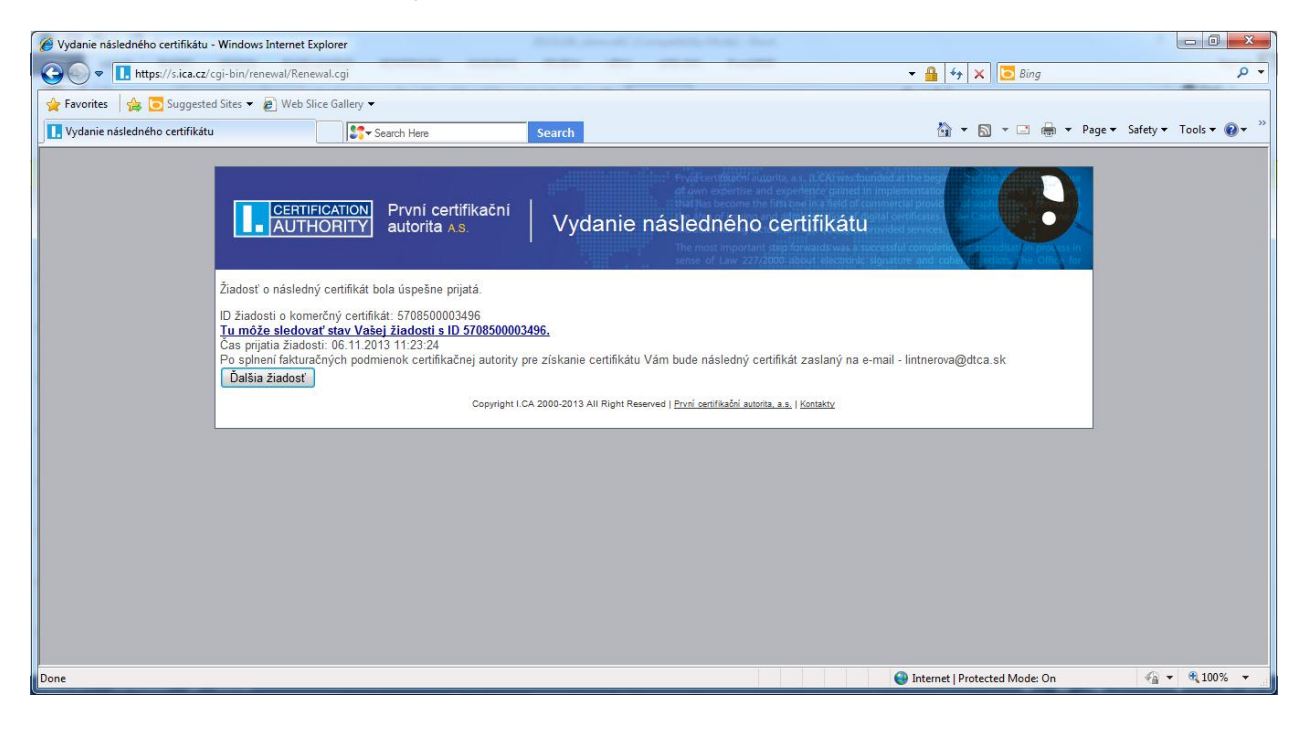